# NEA BIT

## Quick Reference Guide

for the Web Portal and Business Intelligence System

## FOR NEA USERS

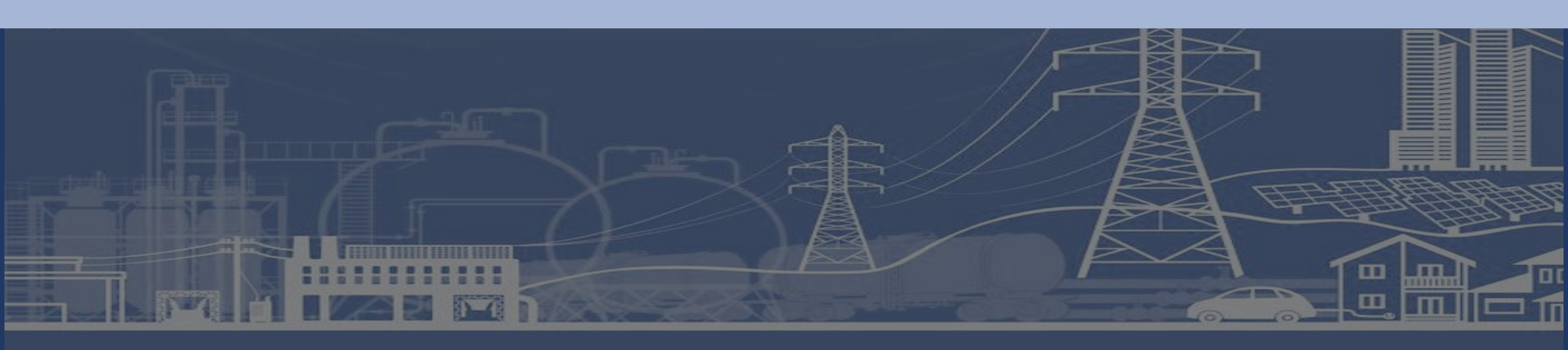

## NEVBIL

Quick Reference Guide for the Web Portal and Business Intelligence System FOR NEA USERS

## WHAT'S IN THIS GUIDE?

Overview Subject Areas Web Portal Navigation **Reports Portal Navigation Roles and Responsibilities DET Reviewer Reports Analyst** Data Provider Master Data Managers **Process Owners** System Admin **NEA BIT Service Desk NEA BIT Infopedia** 

| ••••••••••••••••••                      | 2 |
|-----------------------------------------|---|
| • • • • • • • • • • • • • • • • • • • • | 3 |
| • • • • • • • • • • • • • • • • • • • • | 5 |
|                                         | 6 |
|                                         | 8 |
| • • • • • • • • • • • • • • • • • • • • |   |

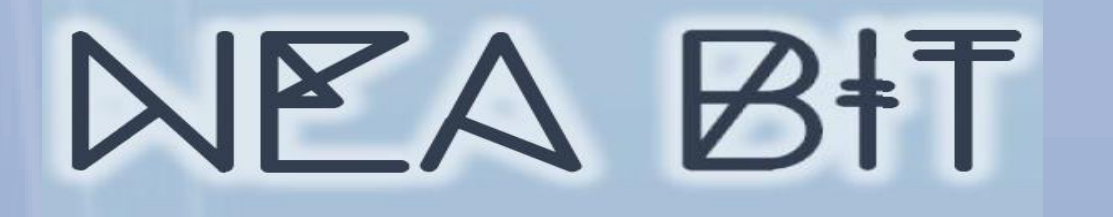

## **OVERVIEW**

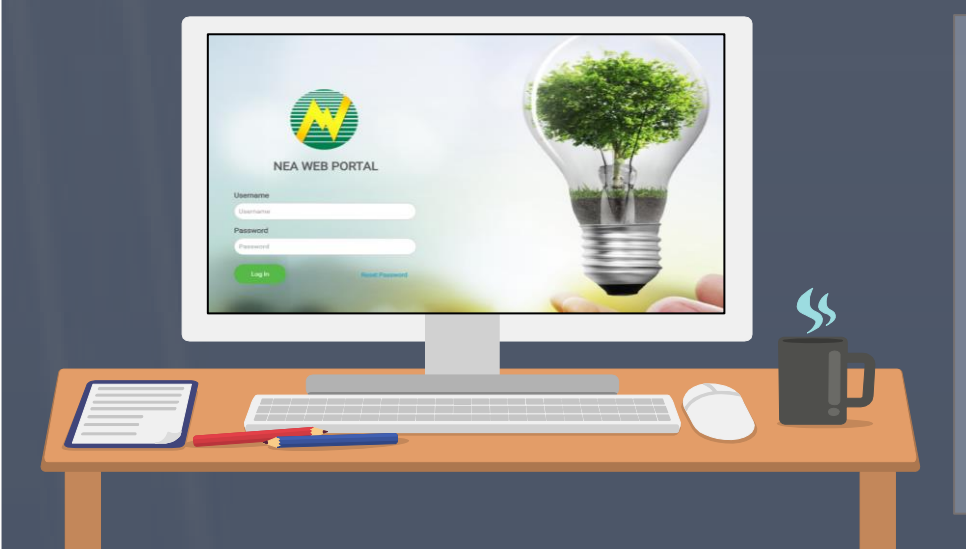

## WHAT IS NEA BIT?

Delivers better diagnostics necessary to support and provide intervention to Electric Cooperatives towards the realization of rural electrification and sustainable development.

#### **GENERAL PROCESS**

CONFIDENTIAL

EC fills out DETs EC uploads DET in the Web Portal EC uploads DET in the Web Portal EC uploads DET in the Web Portal EC uploads DET in the Web Portal EC uploads DET

#### **DET SUBMISSION SCHEDULE**

\*Data Entry Templates submission will follow the same reporting schedule.

| Thursday   | Thursday   | 15th              | Thursday                | Thursday   | 30th                                                       |
|------------|------------|-------------------|-------------------------|------------|------------------------------------------------------------|
| SEP / BLEP | SEP / BLEP | Connections (SOE) | SEP / BLEP              | SEP / BLEP | All other DETs<br>(Institutional,<br>Technical, Financial) |
|            |            | 1/2000            | Supering and the second | CONTRACT.  |                                                            |

**ORG FOR NEA USERS** 

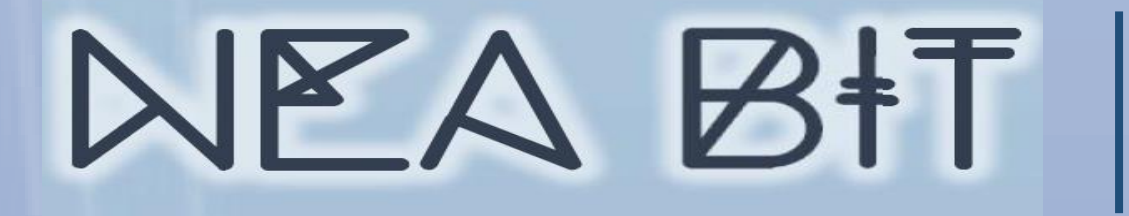

## **SUBJECT AREAS**

## What are in scope?

Covers the process of submission to viewing of a sample report for Financial, Institutional, Technical and Projects subject areas.

| Subject Area  | DET               | REPORT TYPE                | REPORT                                          |
|---------------|-------------------|----------------------------|-------------------------------------------------|
| Institutional | List of Employees | <b>Operational Reports</b> | Monthly Institutional Report (MIR) Form D       |
|               |                   | Subscription               | Monthly Institutional Report (MIR)              |
| Project       | Connections       | <b>Operational Reports</b> | Status of Energization Per EC                   |
|               |                   | Subscription               | Status of Energization Per EC                   |
| Project       | SEP/BLEP          | <b>Operational Reports</b> | SEP Subsidy - Details                           |
|               |                   | <b>Operational Reports</b> | BLEP Subsidy - Details                          |
| Technical     | DLSPQ             | <b>Operational Reports</b> | Monthly Engineering Report (MER)                |
|               |                   | Subscription               | Monthly Engineering Report (MER)                |
| Financial     | MFSR              | Operational Report         | MFSR 01 Statement of Operations                 |
|               |                   | Subscription               | Monthly Financial and Statistical Report (MFSR) |

NEABIT

Quick Reference Guide for the Web Portal and Business Intelligence System FOR NEA USERS

## WEB PORTAL NAVIGATION

## A. INSTALL SECURITY CERTIFICATES

- $\checkmark$  Security certificates must be imported. This step will only be done <u>ONCE</u>.
- ✓ Certification is required for all PCs / laptops that will be used to access the Web Portal and Reports Portal.

## **B. ACCESSING NEA BIT WEB PORTAL**

- 1.Open Google Chrome 🦻
- 2.Input this URL https://www.neagovph.net/

| S Nea Web Por                     | rtal ×          | +    | 0 | - |     | × |
|-----------------------------------|-----------------|------|---|---|-----|---|
| $\leftrightarrow$ $\rightarrow$ C | S www.neagovph. | net/ |   | 1 | • 0 | : |

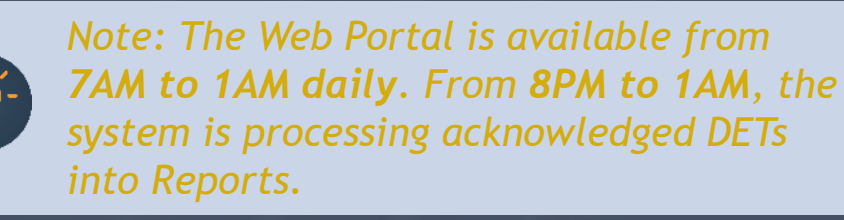

## C. LOGGING IN THE WEB PORTAL

- 1.Enter given Username and Password. Generic Password: nea12345
- 2. Click LOGIN.
- 3.In the upper right corner, click **SETTINGS**.

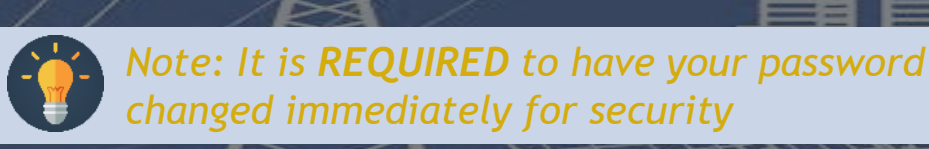

Ш

## WEB PORTAL NAVIGATION

## C. LOGGING IN THE WEB PORTAL

#### 4. Select UPDATE PASSWORD.

NEV BIL

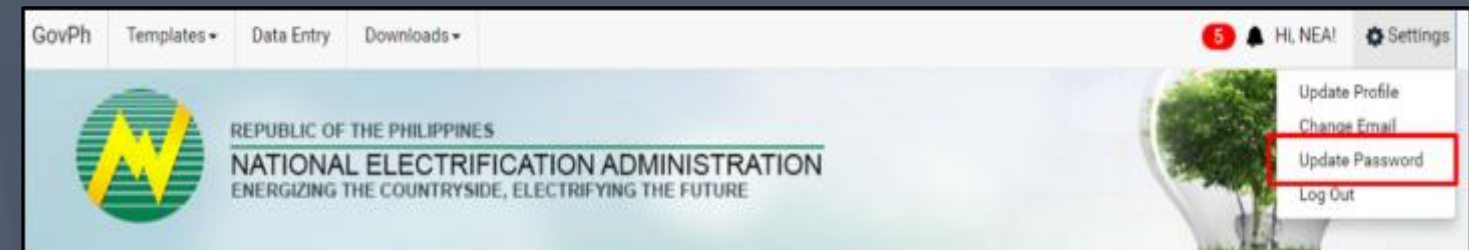

5. Enter the preferred password. Note that password is case sensitive and must be updated every 6 months.

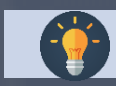

Note: Reset password is also available in the login page.

## **REPORTS PORTAL NAVIGATION**

## A. INSTALL SECURITY CERTIFICATES

- $\checkmark$  Security certificates must be imported. This step will only be done <u>ONCE</u>.
- Certification is required for all PCs / laptops that will be used to access the Web Portal and Reports Portal.

## **B. ACCESSING NEA BIT REPORTS PORTAL**

- 1.Open Google Chrome 🧔
- 2.Input this URL https://neabi.neagovph.net/Reports

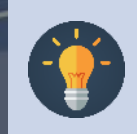

Note: The Reports Portal is available from **7AM to 1AM daily**. You may download report for offline analysis.

CONFIDENTIAL

## **REPORTS PORTAL NAVIGATION**

A. LOGGING IN THE REPORTS PORTAL

NEV BIL

- 1. Enter given Username and Password.
- 2. Click LOGIN.

| https://neabi.trafficmanager.r X |                                                                                                  |   |  |  |
|----------------------------------|--------------------------------------------------------------------------------------------------|---|--|--|
| $\leftrightarrow \rightarrow G$  | https://neabi.neagovph.net/Reports/                                                              |   |  |  |
|                                  | Authentication Required<br>https://neabi.traffiomanager.net requires a username and<br>password. | × |  |  |
|                                  | User Name:<br>Passwordt                                                                          |   |  |  |
|                                  | Log In Cancel                                                                                    |   |  |  |

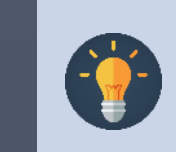

Note: It is **REQUIRED** to have your password changed immediately for security.

- 3. Select Reports to view.
- 4. Reports in the Reports Portal are grouped by Subject Area.
- 5. Report Types

| <b>Operational Reports</b>      | Standard EC reports e.g. MER, MFSR, MIR, SOE, PSMR                                 |
|---------------------------------|------------------------------------------------------------------------------------|
| Analytics / Analytical<br>Views | Visual reports e.g. graphs based on uploaded DETs including historical information |

Ш

**Quick Reference Guide** NEABIT for the Web Portal and Business Intelligence System **FOR NEA USERS NEA ROLES & RESPONSIBILITIES DET REVIEWER** ✓ Knowledgeable gate keepers of the system who control what data will proceed to system processing and to the reports. 1. Refer to the Notification section to know which DETs were submitted. Through the Web Portal • Through Email 2. As a Reviewer, you will frequently use the **Data Entry** module to perform the validation. TIP: You can sort by Data Entry Name, Subject Area, Reporting Month, Submission Status, EC who submitted, Create Date and GovPh Templates -Data Entry Downloads -Update Date. 3. Finalize by changing Submission Status of each DET. All uploaded DETs will have a status of **SUBMITTED** by default. This means **SUBMITTED** that this file is for review. If you find something out of place, tag the file as FOR REVISION. Coordinate with the **FOR REVISION** EC as necessary. ACKNOWLEDGED Once the DET has been reviewed, tag the submitted DET as ACKNOWLEDGED RECEIPT. Validate up to version 3 only. Coordinate with EC as necessary. RECEIPT

CONFIDENTIAL

#### **QRG FOR NEA USERS**

8

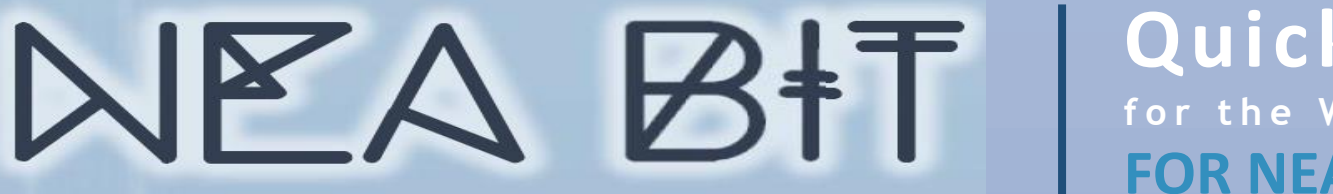

Note: You will receive web portal notification for

updates in the templates. Make sure to download the updated file to ensure successful submission.

## NEA ROLES & RESPONSIBILITIES

### **REPORTS ANALYST**

- ✓ Screens potential errors in the reports generated from the Web and Reports Portal and if necessary, coordinate with DET reviewers for clarifications.
- Finance Reports Analyst MFSR, Rates, etc.
- Technical Reports Analyst MER, and Power Market Report, etc.
- Projects Reports Analyst SOE, Program Status Acc. SEP/BLEP, etc.
- Institutional Reports Analyst MIR
- NEA users can view the ECs' standard reports (e.g. MER, MIR, SOE, PSMR, and MFSR) through the Web portal.
  - MIR access in the Web Portal is limited to specific NEA users. Granting of access to MIR is subject to approval.
- All other reports and analytical views will be viewed through the Reports Portal.

#### **DATA PROVIDER**

- ✓ Accomplishes the following DETs containing EC information that will come from NEA.
- Institutional: Audit Findings, GM Performance Rating
- Financial: Power Accounts Payable Overall, Schedule of Outstanding Loan, Releases

#### **Process:**

- 1. Download the latest version of the DET.
- 2. Accomplish and upload the DET.
- 3. View generated report. DETs uploaded by Data Providers are automatically set to Acknowledged Receipt.

![](_page_8_Picture_21.jpeg)

#### QRG FOR NEA USERS

## **NEA ROLES & RESPONSIBILITIES**

#### **MASTER DATA MANAGER**

Update

Desk

Master Data

Maintenance Process

✓ Master Data keeper who ensures organization and consistency of data.

Sample Master Data to check and maintain:

- Geography Projects
- EC Profile Institutional
- **BOD** Profile Institutional
- Power Supplier Technical •

NEABIT

- Power Plant Technical
- Substation Technical
- Transformer Technical
- etc.

![](_page_9_Figure_13.jpeg)

![](_page_9_Picture_14.jpeg)

**TIP:** Use the search and sort function to easily locate the Master Data entry that you want to check/update.

![](_page_9_Picture_16.jpeg)

Transformer

**NEA Master Data EC/NEA Users** 

Manager

Approved

Receive MD Update Notification Email

![](_page_9_Picture_20.jpeg)

CONFIDENTIAL

 Image: Second system
 Image: Second system

 Image: Second system
 Image: Second system

 Image: Second system
 Image: Second system

 Image: Second system
 Image: Second system

 Image: Second system
 Image: Second system

 Image: Second system
 Image: Second system

 Image: Second system
 Image: Second system

 Image: Second system
 Image: Second system

 Image: Second system
 Image: Second system

 Image: Second system
 Image: Second system

 Image: Second system
 Image: Second system

## NEA ROLES & RESPONSIBILITIES

**PROCESS OWNER** 

- $\checkmark$  Responsible for the following:
- Providing support for resolving process-related EC or NEA concerns.
- Providing support for clarifying NEA BIT change request requirements.
- Answering inquiries raised through the NEA Service Desk.
- Coordinating directly with NEA or EC for clarifications on the issues raised.

#### SYSTEM ADMIN

- Responsible for user management, report viewer assignment, DET reviewer assignment, links, and manuals.
- User Management
- DET Reviewer assignment
- Report Viewer assignment
- Links
- Manuals

![](_page_10_Figure_15.jpeg)

## NEA ROLES & RESPONSIBILITIES

NEABIT

#### SYSTEM ADMIN

 $\checkmark$  As a System Admin, you will be frequently using the following modules:

TIP: Use the search and sort function to easily locate the User entry that you want to check/update.

![](_page_11_Figure_5.jpeg)

CONFIDENTIAL

## NEA ROLES & RESPONSIBILITIES

NEVBIL

#### SYSTEM ADMIN

![](_page_12_Figure_3.jpeg)

![](_page_13_Picture_0.jpeg)

## Quick Reference Guide

for the Web Portal and Business Intelligence System FOR NEA USERS

## NEA BIT SERVICE DESK

#### **SUPPORT PROCESS**

![](_page_13_Figure_5.jpeg)

The Support Process aims capture, communicate, escalate, and resolve incidents and requests to appropriate support groups to ensure successful daily transactions in the system.

#### Accessing Service Desk

- 1. Open your web browser.
- 2.Enter the URL: https://neaotrs.indracompany.com.ph/otrs/customer.pl
- 3.Enter Username and Password. The Username is the name before the @ symbol
  - e.g. juandelacruz@yahoo.com = username is juandelacruz)
- 4.Click LOGIN.

![](_page_13_Picture_13.jpeg)

Note: Username is based on the provided email addresses in the user list. The password is the generic one provided for the portal, make sure to update your password.

CONFIDENTIAL

## Quick Reference Guide

for the Web Portal and Business Intelligence System
FOR NEA USERS

## NEA BIT SERVICE DESK

NEA BIT

## A ROLES

- •User EC or NEA personnel can report an incident and request.
- •Service Desk First level support to customers.
- •NEA Process Owners Team resolving NON-SYSTEM related and authorized request approvers. Can be an IT SME or a Process Owner.
- •Support Team Technical team resolving system-related incidents and fulfilling approved requests .

#### Types of Requests

![](_page_14_Picture_9.jpeg)

**Requests** are formal solicit for service, information or change in functionalities.

- Existing Data/ Functionality: New User, Update Master Data, etc.
- 2. New Data/ Functionality: New Report, Modify DET, etc.

![](_page_14_Picture_13.jpeg)

**Incidents** are unplanned interruption or decline in the quality of the system that will need fixing.

- System Issues/ Errors: System Down, Inaccessible System, etc.
- 2. Non-system Issues/ Errors: Connectivity, Virus, etc.

### Reporting of Incidents Encountered

For concerns encountered in the Web Portal, provide screenshots of the errors encountered in the Web Portal and/or in the Data Entry Templates.

![](_page_15_Picture_0.jpeg)

## NEA BIT INFOPEDIA

 ✓ Your one-stop online source of NEA BIT - related information and references.

#### Accessing the NEA BIT Infopedia

Enter the URL on your web browser: https://www.nea.gov.ph/ao39/what-s-latest-in-neabit

#### Sections of the NEA BIT Infopedia

- NEA BIT Overview Background on the NEA BIT Project
- What's latest in NEA BIT? NEA BIT
   Newsletters
- NEA BIT Quick Tips Tips on using NEA BIT and accomplishing DETs
- Frequently Asked Questions NEA BIT / DET Frequently Asked Questions
- NEA BIT References NEA BIT Web Portal and DET Quick Reference Guides

WANT TO KNOW MORE ABOUT NEA BIT?

#### Access the NEA BIT INFOPEDIA NOW from the NEA website!

![](_page_15_Picture_14.jpeg)

## WHAT'S LATEST IN NEA BIT Save the Date: NEA BIT - "GO LIVE WITH THE ECS" NEA BIT OPERATIONS WILL SOON BE OPERATIONAL! Did you know that.....

- NEA BIT's new Operations and Maintenance provider is QUESTRONIX CORPORATION-INDRA.O&M services include enhancements, correctives and OTRS.
- NEA BIT's Cloud Service Provider (CSP) is Software Ventures International (SVI) Technologies using Microsoft Azure Platform (the same with the previous NEA-BIT cloud platform)
- NEA-BIT is now funded through the NEA's Internally Generated Funds (IGF) which
  was previously given in the form of Technical Assistance/grant by the EU and
  administered by the World Bank.
- NEA BIT underwent User Review (UAT on Operations) at the NEA level which ended April 16, 2021. Questronix is currently cleansing systems operations.
- Save the Date: Go Live with the ECs in May 2021! Orientation on the NEA BIT User operations to follow.

#### NEA BIT Advisory

- New MFSR DET and
- Guidelines
- Download the Operational Reports from the Web Portal
- System Availability
- New Helpdesk Number

Quick Links

- NEA BIT Web Portal
- OTRS (for issues/requests)
  OTRS (for MD Mgrs and SMEs)
- Reports Portal

NEA BIT Infopedia

NEA BIT Overview

----- ~ Ô ~ ----

NEA BIT Quick Tips

What's Latest in NEA BIT

~ Ô ~ ....

Frequently Asked Questions

..... ~ Ô ~ .....

NEA BIT References

- Ô~

Any NEA BIT Concerns?

See previous News Letter here:

NEABIT

# **THANK YOU!**

CONFIDENTIAL

**QRG FOR NEA USERS**